# VPN User Guide: Contractors & External Users Edinburgh Campus

# Contents

| Windows 10 Client                       | 2  |
|-----------------------------------------|----|
| Install the client                      | 2  |
| Set up the connection                   | 2  |
| Log in to the VPN                       | 4  |
| Disconnect                              | 4  |
| Windows 10 App                          | 5  |
| Setting up the VPN connection           | 5  |
| Log in to the VPN                       | 5  |
| Disconnect                              | 5  |
| Apple Mac App                           | 6  |
| Setting up the VPN connection           | 6  |
| Disconnect                              | 7  |
| Browser – Alternative login             | 9  |
| On your PC/laptop                       | 9  |
| Install the most recent version of JAVA | 9  |
| Using the VPN1                          | .0 |

# Windows 10 Client

There is a 32 bit client and 64 bit client for Windows 10 installation.

## Install the client

- 1. Download the client from <u>http://www.hw.ac.uk/is/it-essentials/virtual-private-network-vpn.htm</u>
- 2. Double click the Sonicwall VPN Connection shortcut on your desktop
- 3. Click Yes when prompted

### Set up the connection

One installed, you can set up the VPN.

1. Double click the **Sonicwall VPN icon** on your desktop 2.

Click Next at the Welcome... window

| izard 28                                                                                                    |
|----------------------------------------------------------------------------------------------------|
| Welcome to Dell Secure Mobile Access<br>VPN Setup Wizard                                                                                          |
| This wizard helps you set up your VPN network connection.                                                                                         |
| You can use the VPN to securely access network resources<br>(such as corporate e-mail, applications, and file servers)<br>from a remote location. |
|                                                                                                    |
|                                                                                                    |

3. Enter hwvpn.hw.ac.uk in the host name field and click Next

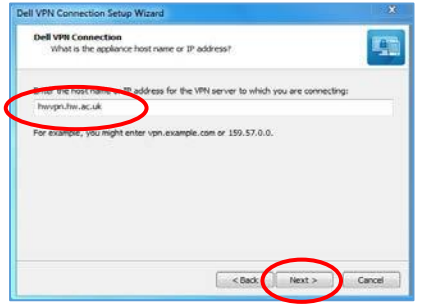

 Select Contractors from the dropdown, if support contractor – click Next or
 Select 5 to contract from the advantage of 5 to contract or a select for the select of 5 to contract of 5 to contract of 5 to

Select External User from the dropdown, if External User – click Next

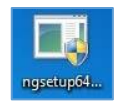

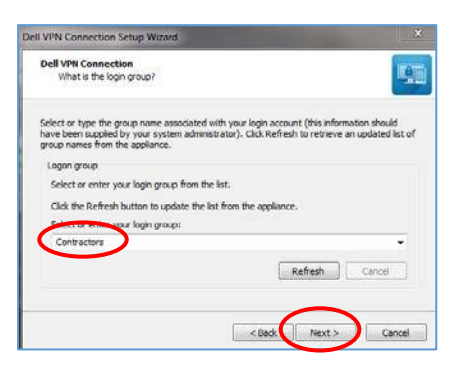

# 5. Click Finish to exit the wizard

|        | Finished                                                                                         |
|--------|--------------------------------------------------------------------------------------------------|
|        | You have successfully completed the basic steps needed to<br>create your VPN network connection. |
|        | Advanced Setup                                                                                   |
|        | To review or change the VPN connect properties, dick<br>Properties.                              |
|        | Properties                                                                                       |
|        |                                                                                                  |
|        |                                                                                                  |
| Access | Click Finish to exit the wizard.                                                                 |
|        |                                                                                                  |

# Log in to the VPN

- 1. **Double click** the icon to open the VPN connection
- 2. Enter your HWU username and password
- 3. Click Connect

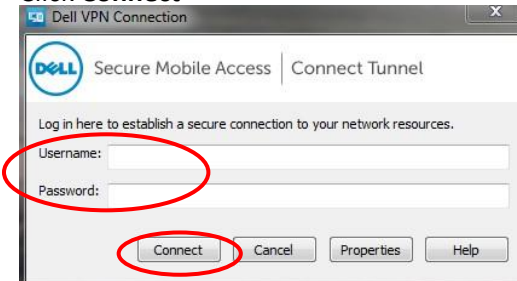

• The dialog box will show that you are connecting to the VPN

| Dell VPN Conne | ction      |        |
|----------------|------------|--------|
| 2 <u>2</u>     | Connecting |        |
|                |            | Cancel |

• Once connected, the VPN icon will display briefly in the Notification area indicating that it has connected

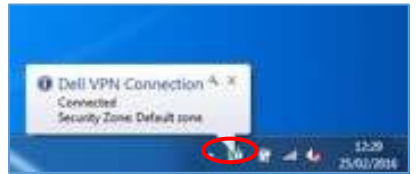

### Disconnect

- 1. Right click on the VPN icon in the Notification area
- 2. Click Disconnect

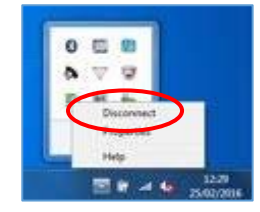

Now open the Remote Desktop client or SSH shell to connect to the server

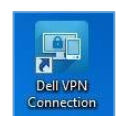

# Windows 10 App

Download the **SonicWALL Mobile Connect App** from the Windows App store and follow the installation procedures.

# Setting up the VPN connection

- 1. Click on Start and then Settings
- 2. Click on Network & Internet
- 3. Click on VPN
- 4. Click on Add a VPN connection
- Select SonicWALL Mobile Connect from the VPN provider dropdown Connection name: heriot-watt

Server name: hwvpn.hw.ac.uk

6. Click on Save

### Log in to the VPN

- 1. Click on WiFi/Network icon in the Notification area
- 2. Click heriot-watt
- 3. Click on heriot-watt then click Connect
- 4. Click Next
- 5. Enter your HWU UserID and password
- 6. Click OK
- 7. Close window

#### Disconnect

- 1. Click the WiFi/Network icon in the Notification area
- 2. Select heriot-watt
- 3. Click on heriot-watt and then click Disconnect

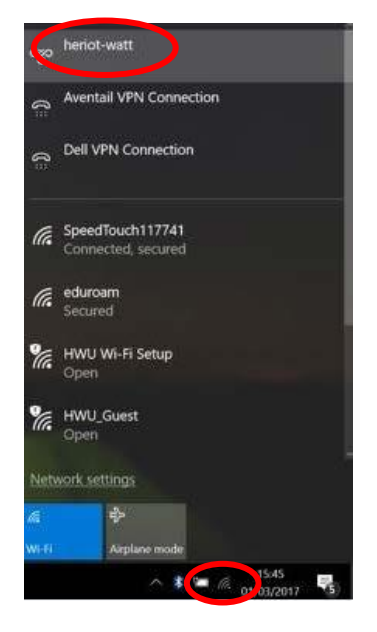

# Apple Mac App

Download the **SonicWALL Mobile Connect App** from the Apple store and follow the installation procedures.

| Setting up the VP<br>Open the A | PN connection            |
|---------------------------------|--------------------------|
| SONICWAL                        | SonicWALL Mobile Connect |
| SUNICWALL                       | Connection Monitor       |
| Connection:<br>Status:          | Add connection           |
|                                 | Connect                  |
|                                 |                          |

- 2. Highlight Add Connection
- 3. Hit [Return]

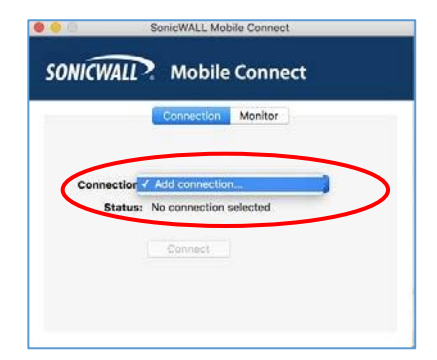

- 1.
- 4. Enter the Name and Server details in the dialog box
  - Name: heriot-watt
  - Server: hwvpn.hw.ac.uk
- 5. Click Next

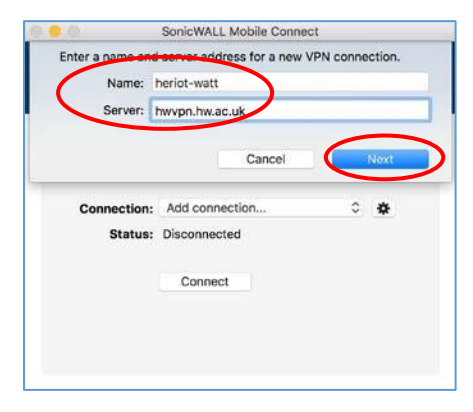

#### 6. Click **Connect**

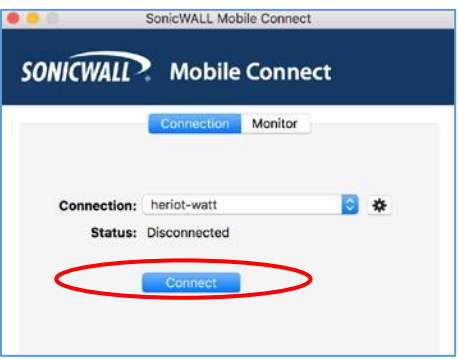

 Select Contractors from dropdown, if support contractor- Click Next or Select External User from dropdown, if external user – Click Next

| 0.0.    | SonicWALL Mobile Connect   |
|---------|----------------------------|
| SONICW  | Select a realm Contractors |
| _       | Cancel Next                |
|         |                            |
| Connect | ion: heriot-watt 🗢 💠       |
| Stat    | us: Connecting             |
|         | Cancel 3                   |
|         |                            |
|         |                            |

8. Enter your Username and Password 9. Click Login

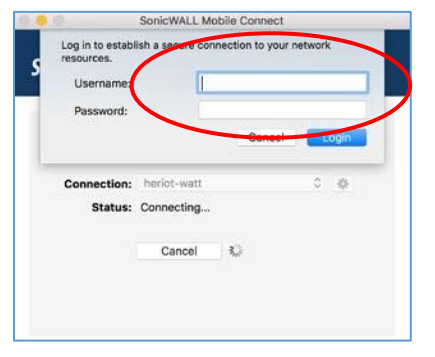

• You are now connected to the HW Edinburgh VPN

| ONICWALL               | Mobile Connect     |
|------------------------|--------------------|
|                        | Connection Monitor |
| Connection:<br>Status: | heriot-watt &      |
|                        | Disconnect         |

### Disconnect

• Remember to disconnect from the VPN via the SonicWALL App when finished

|                        | SonicWALL Mot | bile Connect |   |   |
|------------------------|---------------|--------------|---|---|
| SONICWALL              | Connection    | Monitor      | t |   |
| Connection:<br>Status: | heriot-watt   |              | 0 | * |
| <                      | Disconnect    |              | > |   |
|                        |               |              |   |   |

# Browser – Alternative login

The browser offers an alternative way to log in if there is any reason you cannot use the APP – *you should not use both together*.

The following instructions tell you how to setup and install the software required to connect to the Heriot-Watt Edinburgh VPN via your browser.

# On your PC/laptop

Install the most recent version of JAVA You can download JAVA here http://www.java.com/en/download

# Edit your JAVA settings

- 1. Go to the Java Control Panel (open System preferences then open Java )
- 2. Select the Security tab
- 3. Click Edit Site List
- 4. Click ADD
- 5. Type **https://hwvpn.hw.ac.uk** in the new row
- 6. Click OK

# Using the VPN

## Log in to VPN

- 1. Open a browser (Firefox preferred) and go to <a href="https://hwvpn.hw.ac.uk">https://hwvpn.hw.ac.uk</a>
- 2. Select **Contractors** from dropdown, if Support Contractor Click **Next or** Select **External User** from dropdown, if External User – Click **Next**

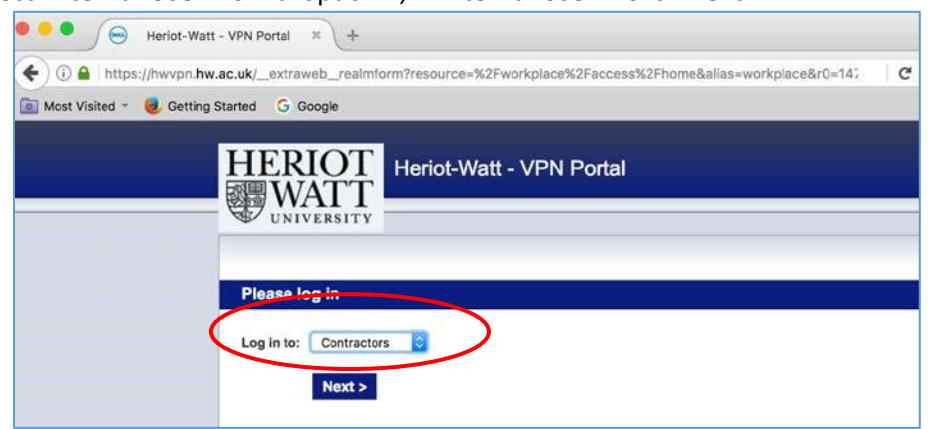

3. Enter your HW Username and Password 4. Click Log in

| • • • / Heriot-Watt - VPN Portal × +                                                                          |             |
|----------------------------------------------------------------------------------------------------|-------------|
| 🔹 🕄 🔒   https://hwvpn.hw.ac.uk/_extraweb_authen?id=vdwgQM0rm24%3D&allas=workplace&resource=%2Fworkplace%2Facc | C Q. Search |
| 🙍 Most Visited - 🧕 Getting Started 🛛 G Google                                                                 |             |
| HERIOT<br>WATT<br>UNIVERSITY                                                                                  |             |
| Please log in                                                                                                 |             |
| Log in here to establish a secure connection to your network resources.                                       |             |
| Prassword:<br>Change password<br>Log In                                                                       |             |

- If prompted click on Allow to run JAVA
- 5. Click Install at the Secure Endpoint Manager page

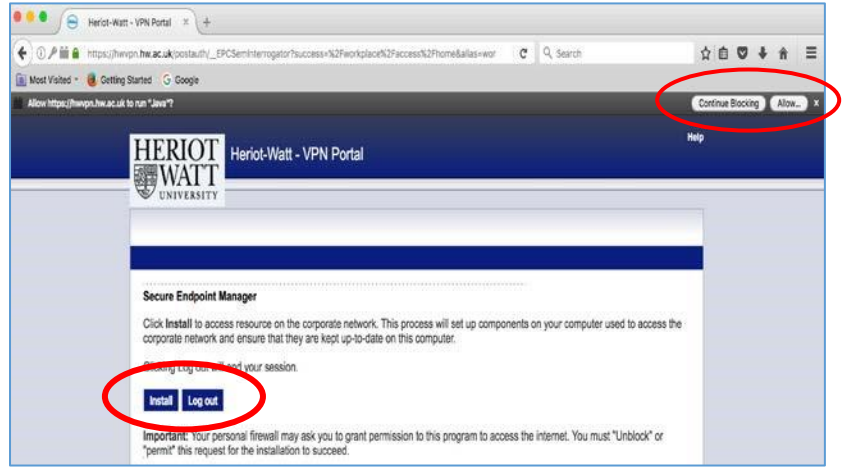

| 🗲 🕒 🖉 🎬 🖨 🛛 https:/   | hwrpn.hw.ac.uk/postauth/_EPCSeminterrogator?success=%2Fworkplace%2Faccess%2Fhome&allas=wor 🛛 🗙 🔍, Search | 合    |
|-----------------------|----------------------------------------------------------------------------------------------------|------|
| 🔟 Most Visited - 🧕 Ge | Ing Started 🗳 Google                                                                                     |      |
|                       | HERIOT<br>WATT<br>UNIVERSITY                                                                             | Help |
|                       | Secure Endpoint Manager<br>Classifying zone                                                              |      |

• The Portal page access should be Access: Full Network Access

| ) 🛈 🏙 🔒 🛛 https://hwvpn.l  | hw.ac.uk/workplace/access/home                                                                                                  | C Q Se                      | arch    | 1                                      |
|----------------------------|----------------------------------------------------------------------------------------------------|-----------------------------|---------|----------------------------------------|
| Most Visited - 🧶 Getting S | tarted G Google                                                                                                    |                             |         |                                        |
|                            | HW - VPN Portal                                                                                                    | Access: Full Network Access | Log out | Help   Details<br>Session start: 10:55 |
|                            |                                                                                                    |                             |         |                                        |
|                            | Welcome to Heriot Watt VPN Portal - provided by Information Technology                                                          |                             |         |                                        |
|                            | Welcome to Heriot Watt VPN Portal - provided by Information Technology Home Shortcuts, groups, and bookmarks                    |                             |         |                                        |
|                            | Welcome to Heriot Watt VPN Portal - provided by Information Technology Home Shortcuts, groups, and bookmarks Personal Bookmarks |                             |         | ŵ                                      |

You are now connected to the VPN.

If this shows Access: Web please re-check your settings and login.

# Log out

Click Logout to close VPN connection